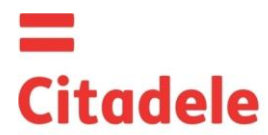

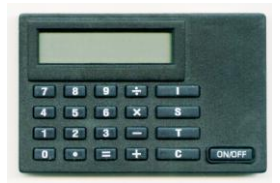

|            | Uzreiz pēc jaunās    | autorizācijas ierīces   | saņemšanas un    | pēc ilgstošas tās | neizmantošanas lūdzu  |
|------------|----------------------|-------------------------|------------------|-------------------|-----------------------|
| llzmanībul | pārbaudīt laikrāža   | laika uzstādījuma       | pareizību, kas i | r būtiski pareizu | elektronisko parakstu |
| O2mambu:   | sastādīšanai – sk. š | is instrukcijas 5. punk | ktu.             |                   |                       |

- DIGIPASS ir elektroniska autorizācijas ierīce, kuru izmanto, lai izveidotu klienta ziņojuma elektronisko parakstu, kas klienta ziņojumā aizstāj klienta parakstu un zīmogu. Elektroniskais paraksts tiek aprēķināts izmantojot klienta ziņojuma būtiskākos parametrus.
- Katra šī ierīce tiek iekodēta darbam ar vienu vai vairākiem klienta kontiem bankā. Tāpat kā viens konts var tikt "vadīts" ar vairākām autorizācijas ierīcēm.
- Uz klienta autorizēta iesnieguma pamata var tikt izsniegta jauna vai papildus autorizācijas ierīce ar tiesībām strādāt ar vienu vai vairākiem klienta kontiem.
- Autorizācijas ierīcei DIGIPASS ir visi kalkulatoram nepieciešamie taustiņi, speciālie taustiņi (I, S, T), kā arī 12 zīmju ekrāns.
- DIGIPASS tiek ieslēgts, nospiežot taustiņu "ON/OFF". Atkārtoti nospiežot šo taustiņu, DIGIPASS tiek izslēgts. DIGIPASS izslēdzas pats, ja Jūs 30-40 sekunžu laikā neveicat nekādas darbības.
- Visām DIGIPASS funkcijām (izņemot kalkulatora funkcijas) var piekļūt, ievadot pieczīmju PIN kodu. DIGIPASS atmiņa tiek izdzēsta pēc trijiem PIN koda nepareizas sastādīšanas mēģinājumiem. Šajā gadījumā klientam ir jāierodas bankā, ņemot līdzi savu DIGIPASS ierīci, un, samaksājot maksu par ierīces pārprogramēšanu, iegūs jaunu autorizācijas ierīci. Pazīmes, kas liecina, ka ierīce ir blokēta: nospiežot taustiņu "I" uz ekrāna parādās "0", un pēc tam nospiežot taustiņu "S" uz ekrāna parāda kodējamās ierīces sērijas numurs.
- Sākotnējais PIN kods tiek paziņots klientam DIGIPASS izsniegšanas brīdī, un klientam tas ir jānomaina patstāvīgi.
- Klients ir atbildīgs par kodējamās ierīces PIN koda neizpaušanu citām personām, tai skaitā bankas darbiniekiem. Tāpat klients uzņemas atbildību par visiem darījumiem, kas autorizēti ar klientam izsniegtās autorizācijas iekārtas DIGIPASS pareizi ģenerētiem elektroniskajiem parakstiem. Ierīces nozaudēšanas vai nozagšanas gadījumā nekavējoties jāziņo bankai par šo faktu.
- Ierīcē DIGIPASS izmantota litija baterija, kuras darbspējas laiks atkarībā no izmantošanas biežuma ir 2-3 gadi. Ja baterijas ir izlādējušās (par to liecinās uzraksts "BATTERY LOW") tās secīgi jānomaina, sākumā lielo, pēc tam mazo. Bateriju pilnīga izlādēšanās vai abu bateriju vienlaicīga izņemšana izraisa ierīces atmiņas izdzēšanu. Šajā gadījumā klientam ir jāierodas bankā, ņemot līdzi savu DIGIPASS ierīci un nomaksājot maksu par ierīces pārprogramēšanu iegūs jaunu autorizācijas ierīci.
- Kodējamā ierīce DIGIPASS nedrīkst atrasties stiprā elektromagnētiskā laukā (mobilā tālruņa tuvumā u.c.).
- Ja ierīce ir atradusies temperatūrās, kas zemākas par 0° C, to var lietot tikai pēc 20 30 minūšu atsilšanas istabas temperatūrā.
- Katra ziņojuma elektroniskajam parakstam ir jābūt aprēķinātām izmantojot tieši šī ziņojuma atbilstošos laukus.

#### 1. Sākotnējā PIN koda ievadīšana un tā nomaiņa uz Klienta PIN kodu

Ierīci DIGIPASS var izmantot kā aprēķinu ierīci tikai pēc tam, kad sākotnējais PIN kods ir nomainīts ar Jūsu izdomāto kodu. Šī procedūra veicama tikai vienu reizi. Iekams veikt darbības, izdomājiet savu PIN kodu (piecus ciparus). Lai nomainītu PIN kodu, ir jāveic darbības šādā secībā:

|    | Darbības                                | Uzraksts uz displeja            | Piezīmes                                                                                                    |
|----|-----------------------------------------|---------------------------------|----------------------------------------------------------------------------------------------------|
| 1. | Nospiest taustiņu "ON/OFF"              | 0                               |                                                                                                    |
| 2. | Nospiest taustiņu "I"                   | INIT PIN                        | Šis uzraksts liecina, ka pirms Jums ar šo aprēķinu<br>ierīci neviens nav strādājis                                                                                                    |
| 3. | levadīt 5 sākotnējā PIN koda<br>ciparus | ****                            | Paziņots no Bankas.                                                                                                    |
| 4. | Nospiest taustiņu "="                   | PIN?                            |                                                                                                    |
| 5. | levadīt <b>Jūsu</b> PIN kodu            | ****                            | Šeit Jūs ievadāt savu izdomāto PIN kodu.<br>Nepieciešams ievadīt jebkādu 5 skaitļu kombināciju,<br>izņemot 5 vienādus skaitļus vai 5 sekojošus skaitļus,<br>kas sakārtoti augošā secībā. |
| 6. | Nospiest taustiņu "="                   | WEAK PIN<br>PIN?<br>REPEAT PIN: | Uzraksts WEAK PIN parādās, ja no DIGIPASS viedokļa PIN kods ir vāji aizsargāts, šādā gadījumā sāciet procedūru no sākuma                                                                 |
| 7. | Atkārtoti ievadiet Jūsu PIN kodu        | ****                            |                                                                                                    |
| 8. | Nospiest taustiņu "="                   | 0                               |                                                                                                    |

Tālākajā darbā ar DIGIPASS ir jāizmanto jaunais PIN kods.

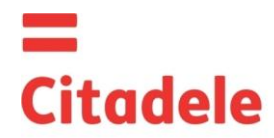

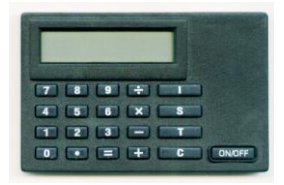

## 2. PIN koda maina

Lai vēlreiz nomainīt PIN kodu, ir jāveic darbības šādā secībā:

|    | Darbības                             | Uzraksts uz displeja | Piezīmes                                            |
|----|--------------------------------------|----------------------|-----------------------------------------------------|
| 1. | Nospiest taustiņu "ON/OFF"           | 0                    |                                                     |
| 2. | Nospiest taustiņu "I"                | PIN?                 |                                                     |
| 3. | Nospiest vienlaicīgi taustiņu "T" un | OLD PIN?             |                                                     |
|    | "+" un atlaist tos                   |                      |                                                     |
| 4. | levadīt 5 PIN koda ciparus           | ****                 | Tiek ievadīts Jūsu PIN kods.                        |
| 5. | Nospiest taustiņu "="                | NEW PIN?             |                                                     |
| 6. | levadīt <b>Jūsu jauno</b> PIN kodu   | ****                 |                                                     |
| 7. | Nospiest taustiņu "="                | WEAK PIN             | Uzraksts WEAK PIN parādās, ja no DIGIPASS           |
|    |                                      | PIN?                 | viedokļa PIN kods ir vāji aizsargāts, šādā gadījumā |
|    |                                      |                      | sāciet procedūru no sākuma                          |
|    |                                      | REPEAT PIN:          |                                                     |
| 8. | Atkārtoti ievadiet Jūsu jauno PIN    | ****                 |                                                     |
|    | kodu                                 |                      |                                                     |
| 9. | Nospiest taustiņu "="                | 0                    |                                                     |

## 3. Elektronisko parakstu ģenerēšana

Visiem datiem, kas izmantojami parakstu ģenerēšanai, obligāti jābūt atspoguļotiem klienta rīkojumā Bankai. **UZMANĪBU!!!** Aizpildot maksājuma uzdevumu un aprēķinot elektroniskos parakstus ir stingri jāievēro tālāk norādītie algoritmi.

#### 3.1 Maksājuma uzdevuma parakstīšanai

**Lūdzu ievērot:** ja Jūs izmantojat ierīci dokumentu parakstīšanai Citadele internetbankā, visi elektroniskā paraksta sastādīšanai nepieciešamie parametri tiek atspoguļoti dokumenta parakstīšanas ekrānā!

Lai izveidotu parakstu aizpildot maksājuma uzdevumu elektroniskā formā ir jāveic darbības šādā secībā:

|             | Darbības                                            | Uzraksts uz displeja | Piezīmes                                                                                                    |
|-------------|-----------------------------------------------------|----------------------|----------------------------------------------------------------------------------------------------|
| 1. N        | lospiest taustiņu "ON/OFF"                          | 0                    |                                                                                                    |
| 2. N        | lospiest taustiņu "S"                               | PIN?                 |                                                                                                    |
| 3. le       | evadīt 5 <b>Jūsu</b> PIN koda ciparus               | ****                 |                                                                                                    |
| 4. N        | lospiest taustiņu "="                               |                      | sagaidiet simbola "_" parādīšanos                                                                                                    |
| 5. le       | evadiet Jūsu konta numuru                           |                      | Citadele bankā konta numurs sastāv no 21 simbola                                                                                                    |
|             |                                                     |                      | (IBAN standarts). Nepieciešams ievadīt pēdējos 12                                                                                                    |
|             |                                                     |                      | ciparus.                                                                                                    |
| 6. N        | lospiest taustiņu "="                               |                      | sagaidiet simbola "_" parādīšanos                                                                                                    |
| 7. le       | evadiet valūtas kodu                                |                      | 3 ciparu kods no tabulas "Valūtu kodi"                                                                                                    |
| 8. N        | lospiest taustiņu "="                               |                      | sagaidiet simbola "_" parādīšanos                                                                                                    |
| 9. le       | evadiet maksājuma summu                             |                      | summu ievada līdz decimālajām vienībām (bez                                                                                                    |
|             |                                                     |                      | centiem, kapeikām, santīmiem)                                                                                                    |
| 10. N       | lospiest taustiņu "="                               |                      | sagaidiet simbola "_" parādīšanos                                                                                                    |
| 11. le<br>p | evadiet saņēmēja konta numura<br>ēdējos 12 ciparus. |                      | <ul> <li>a) Ja konta numurs sastāv no 12 vai mazāk<br/>simboliem un visi simboli ir cipari, tad ievadiet<br/>pilnu konta numuru;</li> <li>b) Ja konta numurs sastāv no vairāk kā 12<br/>simboliem, tad aprēķinam tiek izmantoti pēdējie<br/>12 cipari;</li> <li>c) Ja konta numurs satur simbolus, kas nav cipari<br/>(burti, slīpsvītras, domuzīmes, u.t.t.), tad ievada<br/>tikai tos simbolus, kas ir cipari.</li> <li><i>Piemēram:</i></li> <li>00 099 0000 =&gt; 000990000</li> <li>1122233444555 =&gt; 222333444555</li> <li>11a22b33c44d55e =&gt; 1122334455</li> <li>1V84LACB0000435195001 =&gt; 000435195001</li> </ul> |
| 12. N       | lospiest taustiņu "="                               |                      | sagaidiet simbola "_" parādīšanos                                                                                                    |
| 13. N       | lospiest taustiņu "=" bez                           | K"XX"                | paraksta 1. daļa, iespējamās vērtības no K00 līdz                                                                                                    |
| pa pa       | arametra ievadīšanas                                |                      | K99                                                                                                    |
| 14. N       | lospiest taustiņu "=" bez<br>arametra ievadīšanas   | "XXXXXXXXXX"         | 10 zīmju paraksta 2. daļa                                                                                                    |

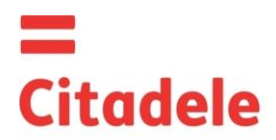

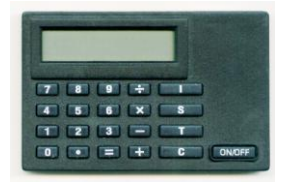

#### 3.2. Maksājumu paketes parakstīšana

**Lūdzu ievērot:** ja Jūs izmantojat ierīci maksājumu paketes parakstīšanai Citadele internetbankā, visi elektroniskā paraksta sastādīšanai nepieciešamie parametri tiek atspoguļoti maksājumu paketes parakstīšanas ekrānā!

Lai izveidotu parakstu aizpildot maksājuma uzdevumu elektroniskā formā ir jāveic darbības šādā secībā:

|     | Darbības                       | Uzraksts uz displeja | Piezīmes                                          |
|-----|--------------------------------|----------------------|---------------------------------------------------|
| 1.  | Nospiest taustiņu "ON/OFF"     | 0                    |                                                   |
| 2.  | Nospiest taustiņu "S"          | PIN?                 |                                                   |
| 3.  | levadīt 5 <b>Jūsu</b> PIN koda | ****                 |                                                   |
|     | ciparus                        |                      |                                                   |
| 4.  | Nospiest taustiņu "="          |                      | sagaidiet simbola "_" parādīšanos                 |
| 5.  | levadiet maksājumu paketes     |                      | 1                                                 |
|     | identifikatoru                 |                      |                                                   |
| 6.  | Nospiest taustiņu "="          |                      | sagaidiet simbola "_" parādīšanos                 |
| 7.  | levadiet maksājumu paketes     |                      |                                                   |
|     | kopējo summu                   |                      |                                                   |
| 8.  | Nospiest taustiņu "="          |                      | sagaidiet simbola "_" parādīšanos                 |
| 9.  | Nospiest taustiņu "=" bez      | K"XX"                | paraksta 1. daļa, iespējamās vērtības no K00 līdz |
|     | parametra ievadīšanas          |                      | K99                                               |
| 10. | Nospiest taustiņu "=" bez      | "XXXXXXXXXX          | 10 zīmju paraksta 2. daļa.                        |
|     | parametra ievadīšanas          |                      |                                                   |

#### 3.3. Skaidras naudas izmaksas rīkojuma parakstīšanai

**Lūdzu ievērot:** ja Jūs izmantojat ierīci dokumentu parakstīšanai Citadele internetbankā, visi elektroniskā paraksta sastādīšanai nepieciešamie parametri tiek atspoguļoti dokumenta parakstīšanas ekrānā!

Lai izveidotu parakstu, aizpildot Skaidras naudas izmaksas rīkojumu elektroniskā formā, ir jāveic darbības šādā secībā:

|     | Darbības                               | Uzraksts uz displeja | Piezīmes                                              |
|-----|----------------------------------------|----------------------|-------------------------------------------------------|
| 1.  | Nospiest taustiņu "ON/OFF"             | 0                    |                                                       |
| 2.  | Nospiest taustiņu "S"                  | PIN?                 |                                                       |
| 3.  | levadīt 5 <b>Jūsu</b> PIN koda ciparus | ****                 |                                                       |
| 4.  | Nospiest taustiņu "="                  |                      | sagaidiet simbola "_" parādīšanos                     |
| 5.  | levadiet Jūsu konta numuru             |                      | Citadele bankā konta numurs sastāv no 21 simbola      |
|     |                                        |                      | (IBAN standarts). Nepieciešams ievadīt pēdējos 12     |
|     |                                        |                      | ciparus.                                              |
| 6.  | Nospiest taustiņu "="                  |                      | sagaidiet simbola "_" parādīšanos                     |
| 7.  | levadiet valūtas kodu                  |                      | 3 ciparu kods no "valūtas kodu" tabulas               |
| 8.  | Nospiest taustiņu "="                  |                      | sagaidiet simbola "_" parādīšanos                     |
| 9.  | levadiet maksājuma summu               |                      | Summu ievada līdz decimālajām vienībām (bez           |
|     |                                        |                      | centiem, kapeikām, santīmiem)                         |
| 10. | Nospiest taustiņu "="                  |                      | sagaidiet simbola "_" parādīšanos                     |
| 11. | levadiet informāciju par saņēmēju.     |                      | levadiet Pases numura (vadītāja apliecības) visus     |
|     |                                        |                      | ciparu elementus.                                     |
| 12. | Nospiest taustiņu "="                  |                      | sagaidiet simbola "_" parādīšanos                     |
| 13. | Nospiest taustiņu "=" bez              | K"XX"                | paraksta 1. daļa, iespējamās vērtības no K00 līdz K99 |
|     | parametra ievadīšanas                  |                      |                                                       |
| 14. | Nospiest taustiņu "=" bez              | "XXXXXXXXXX"         | 10 zīmju paraksta 2. daļa                             |
|     | parametra ievadīšanas                  |                      |                                                       |

#### 3.3. lesnieguma par termiņdepozīta izvietošanu parakstīšanai

**Lūdzu ievērot:** ja Jūs izmantojat ierīci dokumentu parakstīšanai Citadele internetbankā, visi elektroniskā paraksta sastādīšanai nepieciešamie parametri tiek atspoguļoti dokumenta parakstīšanas ekrānā!

Lai izveidotu parakstu aizpildot iesniegumu par termiņdepozīta izvietošanu elektroniskā formā, ir jāveic darbības šādā secībā:

|    | Darbības                   | Uzraksts uz displeja | Piezīmes |
|----|----------------------------|----------------------|----------|
| 1. | Nospiest taustiņu "ON/OFF" | 0                    |          |
| 2. | Nospiest taustiņu "S"      | PIN?                 |          |

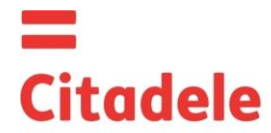

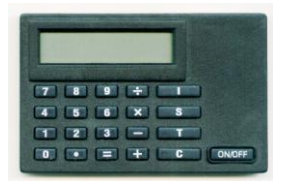

| 3. levadīt 5 Jūsu                 | I PIN koda ciparus | ****         |                                                       |                                    |                       |  |  |
|-----------------------------------|--------------------|--------------|-------------------------------------------------------|------------------------------------|-----------------------|--|--|
| 4. Nospiest taus                  | tiņu "="           |              | sagaidiet simbola "_" parādīšanos                     |                                    |                       |  |  |
| 5. levadiet Jūsu                  | konta numuru       |              | Citadele bankā konta numurs sastāv no 21 simbola      |                                    |                       |  |  |
|                                   |                    |              | (IBA                                                  | N standarts). Nepieciešan          | ns ievadīt pēdējos 12 |  |  |
|                                   |                    |              | cipa                                                  | irus.                              |                       |  |  |
| 6. Nospiest taus                  | tiņu "="           |              | sag                                                   | aidiet simbola <u>"</u> parādīšano | os                    |  |  |
| <ol><li>Ievadiet valūta</li></ol> | as kodu            |              | 3 ci                                                  | paru kods no tabulas "Valūt        | u kodi"               |  |  |
| 8. Nospiest taus                  | tiņu "="           |              | sag                                                   | aidiet simbola <u>"</u> parādīšano | os                    |  |  |
| 9. levadiet maks                  | ājuma summu        |              | summu ievada līdz decimālajām vienībām (bez           |                                    |                       |  |  |
|                                   |                    |              | centiem, kapeikām, santīmiem)                         |                                    |                       |  |  |
| 10. Nospiest taus                 | tiņu "="           |              | sagaidiet simbola "_" parādīšanos                     |                                    |                       |  |  |
| 11. levadiet proce                | entu likmi         |              | Šajā laukā jāievada procentu likme. Pirms procentu    |                                    |                       |  |  |
|                                   |                    |              | likmes ievadīšanas to nepieciešams sareizināt ar      |                                    |                       |  |  |
|                                   |                    |              | 10 000.                                               |                                    |                       |  |  |
|                                   |                    |              | Piemēram:                                             |                                    |                       |  |  |
| 12.                               |                    |              |                                                       | Procentu likme                     | levadāmais skaitlis   |  |  |
| 13.                               |                    |              | a)                                                    | 1,7%                               | 17000                 |  |  |
| 14.                               |                    |              | b)                                                    | 5,25%                              | 52500                 |  |  |
| 15. Nospiest taus                 | tiņu "="           |              | sagaidiet simbola "_" parādīšanos                     |                                    |                       |  |  |
| 16. Nospiest taus                 | tiņu "=" bez       | K"XX"        | paraksta 1. daļa, iespējamās vērtības no K00 līdz K99 |                                    |                       |  |  |
| parametra iev                     | adīšanas           |              |                                                       |                                    |                       |  |  |
| 17. Nospiest taus                 | tiņu "=" bez       | "XXXXXXXXXXX | 10 zīmju paraksta 2. daļa                             |                                    |                       |  |  |
| parametra iev                     | adīšanas           |              |                                                       |                                    |                       |  |  |

#### 3.4. Brīvas formas ziņojuma vai anketas parakstīšanai

Lūdzu ievērot: ja Jūs izmantojat ierīci dokumentu parakstīšanai Citadele internetbankā, visi elektroniskā paraksta sastādīšanai nepieciešamie parametri tiek atspoguļoti dokumenta parakstīšanas ekrānā!

Ja Jūs vēlaties nosūtīt ziņu bankai, veikt summas meklēšanu vai veikt citu darbību, Jums ir jānosūta uz banku brīvas formas ziņojumu.

Lai sastādītu parakstu brīvas formas iesniegumam vai anketu, nepieciešams izpildīt sekojošas darbības:

| DARBĪBAS                                  | UZRAKSTS UZ DISPLEJA | PIEZĪMES                                              |  |  |
|-------------------------------------------|----------------------|-------------------------------------------------------|--|--|
| 1. Nospiest taustiņu "ON/OFF"             | 0                    |                                                       |  |  |
| 2. Nospiest taustiņu "S"                  | PIN?                 |                                                       |  |  |
| 3. levadīt 5 <b>Jūsu</b> PIN koda ciparus | ****                 |                                                       |  |  |
| 4. Nospiest taustiņu "="                  |                      | sagaidiet simbola "_" parādīšanos                     |  |  |
| 5. levadiet Jūsu konta numuru             |                      | Citadele bankā konta numurs sastāv no 21 simbola      |  |  |
| brīvas formas ziņojuma                    |                      | (IBAN standarts). Nepieciešams ievadīt pēdējos 12     |  |  |
| sastādīšanas gadījumā vai Jūsu            |                      | ciparus.                                              |  |  |
| klienta ID bankā anketas                  |                      | Citadele bankā klienta ID ir Bankas informācijas      |  |  |
| sastādīšana gadījumā.                     |                      | sistēmas piešķirts Klienta kods.                      |  |  |
| <ol><li>Nospiest taustiņu "="</li></ol>   |                      | sagaidiet simbola "_" parādīšanos                     |  |  |
| 7. Nospiest taustiņu "=" bez              | K"XX"                | paraksta 1. daļa, iespējamās vērtības no K00 līdz K99 |  |  |
| parametra ievadīšanas                     |                      |                                                       |  |  |
| 8. Nospiest taustiņu "=" bez              | "XXXXXXXXXX"         | 10 zīmju paraksta 2. daļa                             |  |  |
| parametra ievadīšanas                     |                      |                                                       |  |  |

## 4. Autorizācijas koda ģenerēšana:

# 4.1. leejai Citadele internetbankā

# 4.2. Telefoniskai rīkojumu iesniegšanai/parakstīšanai (saskaņā ar līgumu par telefonisku rīkojumu iesniegšanu).

Autorizācijas koda ģenerēšana ieejai Interneta bankā un rīkojumu iesniegšanai telefoniski notiek sekojoši:

| DARBĪBAS                                   | UZRAKSTS UZ DISPLEJA | PIEZĪMES                                                                                                    |
|--------------------------------------------|----------------------|----------------------------------------------------------------------------------------------------|
| 1. Nospiest taustiņu "ON/OFF"              | 0                    |                                                                                                    |
| 2. Nospiest taustiņu "I"                   | PIN?                 |                                                                                                    |
| <ol><li>levadīt PIN koda ciparus</li></ol> | ****                 |                                                                                                    |
| 4. Nospiest taustiņu "="                   | 6-zīmju kods         | 6-zīmju autorizācijas kods jāievada Interneta bankas<br>laukā "Autorizācijas kods", lai ielogotos tajā, vai tas<br>jānosauc bankas darbiniekam, lai iesniegtu rīkojumu. |

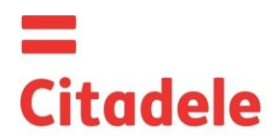

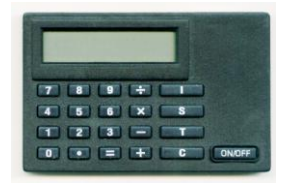

## 5. Autorizācijas iekārtas darba spējas pārbaude

Ja Jums ir radušās šaubas par autorizācijas ierīces DIGIPASS darbības pareizību, pārbaudiet ierīci šādā secībā:

| DARBĪBAS                                       | UZRAKSTS UZ DISPLEJA                                                                         | PIEZĪMES                                                                                                    |
|------------------------------------------------|----------------------------------------------------------------------------------------------|----------------------------------------------------------------------------------------------------|
| <ol> <li>Nospiest taustiņu "ON/OFF"</li> </ol> | 0                                                                                            |                                                                                                    |
| 2. Nospiest taustiņu "T"                       | lerīces sērijas numura<br>pirmie 7 cipari; pēc 5-7<br>sekundēm 6-zīmju<br>pārbaudes atslēga. | 6-zīmju pārbaudes atslēga nekavējoties ir jāpaziņo<br>bankas operatoram, kurš veiks atslēgas pārbaudi.<br>Kods ir derīgs 30 min. |

### VALŪTU KODI

| AED | Apvienoto Arābu Emirātu<br>dirhēms | 784 | HUF | Ungārijas forints   | 348 | SEK   | Zviedrijas krona     | 752 |
|-----|------------------------------------|-----|-----|---------------------|-----|-------|----------------------|-----|
| AUD | Austrālijas dolārs                 | 36  | ILS | Izraēlas šekelis    | 376 | SGD   | Singapūras dolārs    | 702 |
| BGN | Bulgārijas leva                    | 975 | ISK | Islandes krona      | 352 | TRL   | Turcijas lira        | 792 |
| BYR | Baltkrievijas rublis               | 974 | JPY | Japānas jena        | 392 | UAH   | Ukrainas grivna      | 980 |
| CAD | Kanādas dolārs                     | 124 | KZT | Kazahstānas tenge   | 398 | USD   | ASV dolārs           | 840 |
| CHF | Šveices franks                     | 756 | LTL | Lietuvas lits       | 440 | UZS   | Uzbekistānas sums    | 860 |
| CYP | Kipras mārciņa                     | 196 | MDL | Moldovas leja       | 498 | ZAR   | Dienvidāfrikas rands | 710 |
| CZK | Čehijas krona                      | 203 | MTL | Maltas lira         | 470 |       |                      |     |
| DKK | Dānijas krona                      | 208 | NOK | Norvēģijas krona    | 578 |       |                      |     |
| EUR | Eiro                               | 978 | NZD | Jaunzēlandes dolārs | 554 |       |                      |     |
| GBP | Lielbritānijas sterliņa mārciņa    | 826 | PLN | Polijas zlots       | 985 |       |                      |     |
| HKD | Honkongas dolārs                   | 344 | RUR | Krievijas rublis    | 643 | Citas | s valūtas            | 0   |